# LIVRET D'UTILISATION

### TEAMUPP

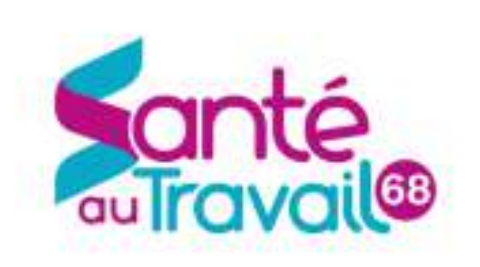

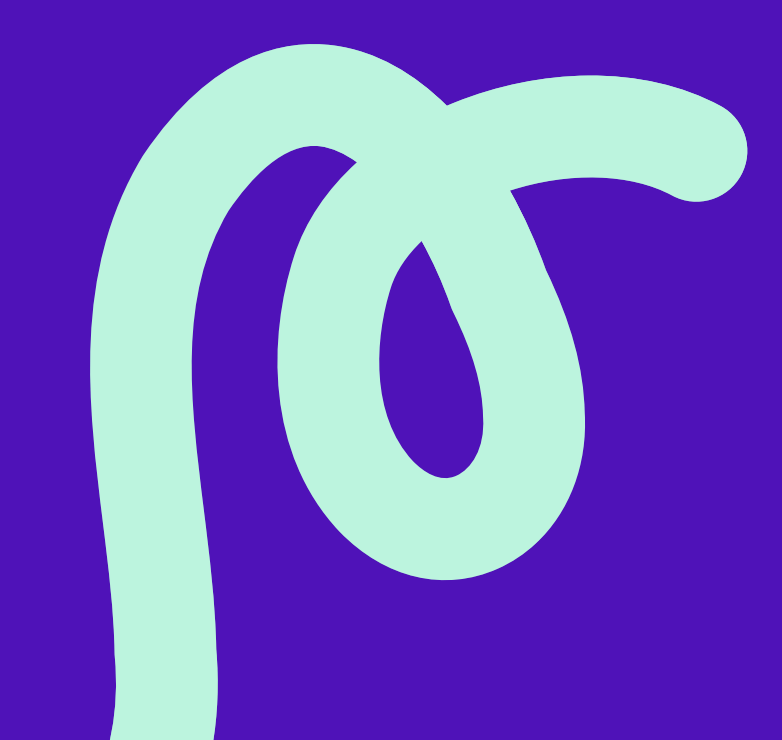

### L'accès à TEAMUPP

### Téléchargez l'application depuis votre store Apple ou Samsung

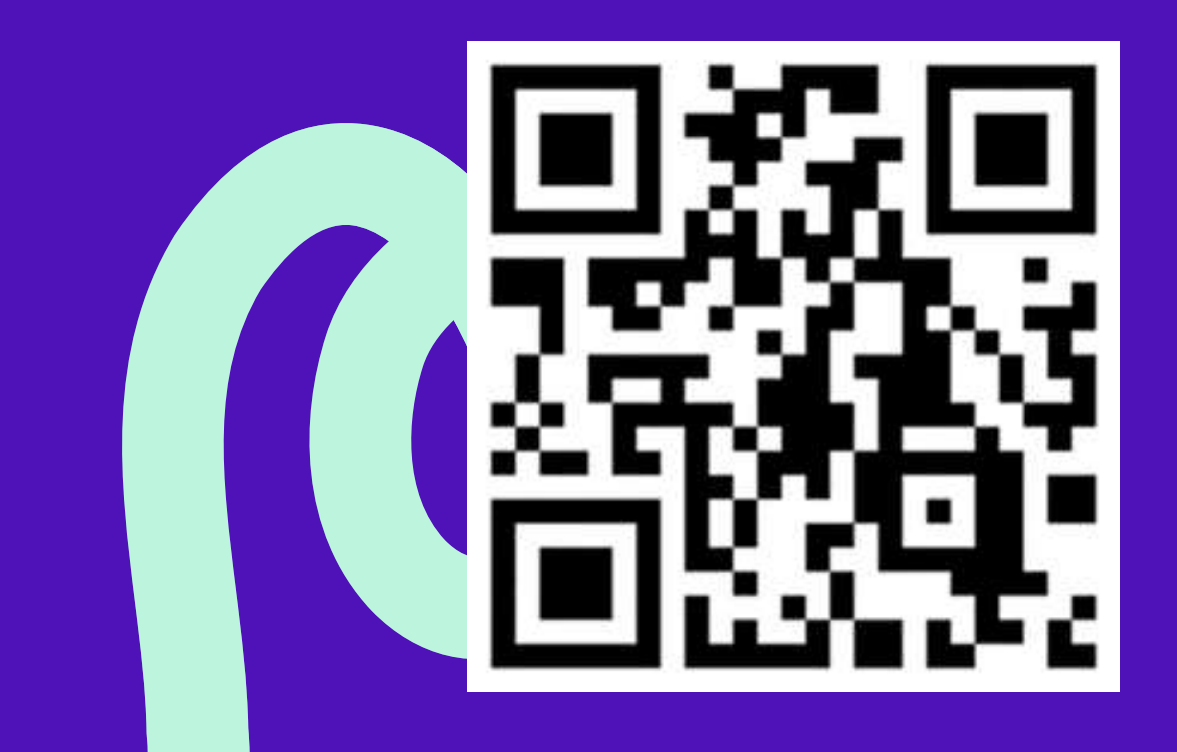

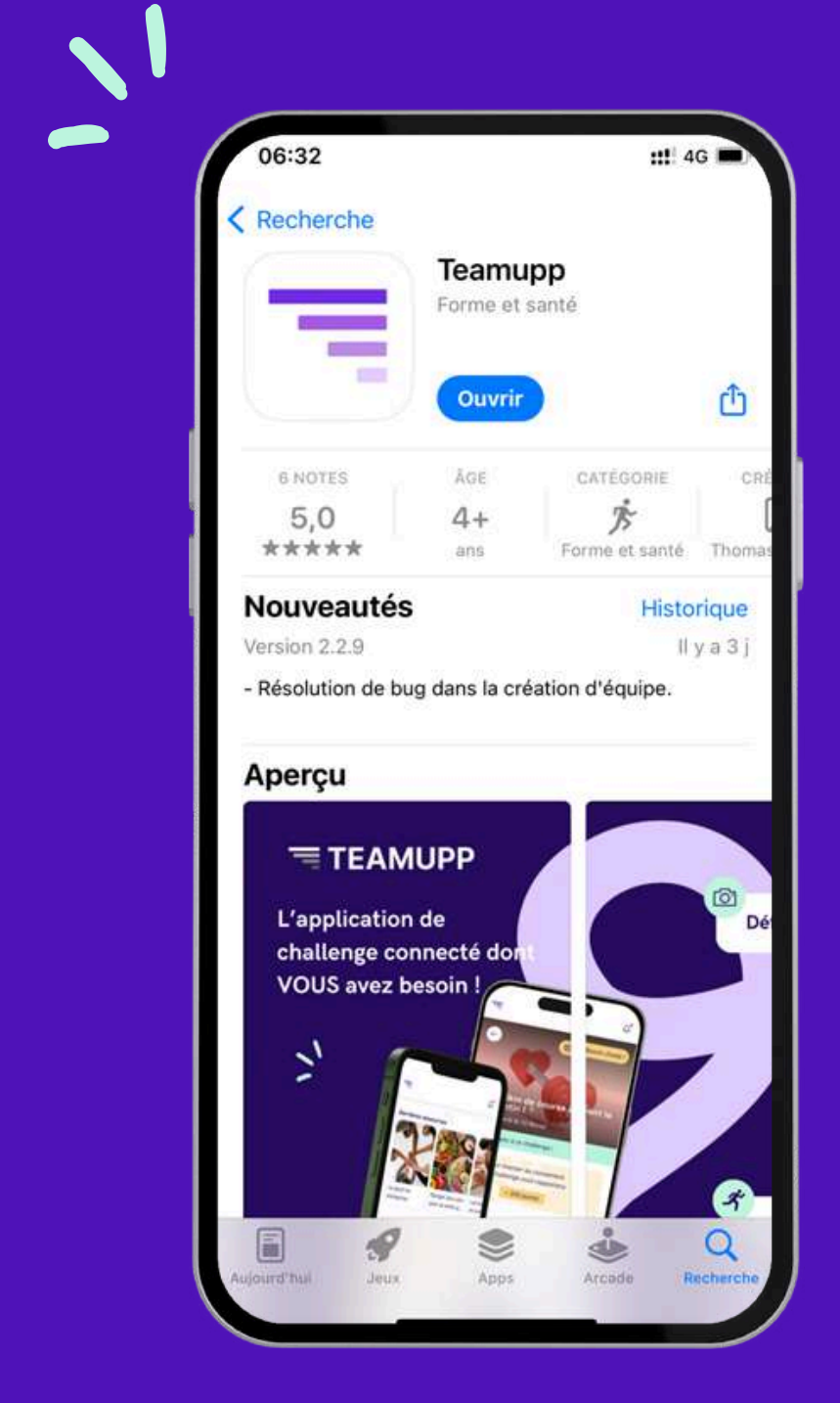

#### Bienvenue sur Teamupp !

Créer mon compte

Me connecter

### Inscription

| TEAMUPP                                                        | TEAMUPP                         |          | TEAMUPP                                        |               |
|----------------------------------------------------------------|---------------------------------|----------|------------------------------------------------|---------------|
| ← Créer mon compte                                             |                                 |          |                                                |               |
| 1/4                                                            | ← Vos informations personnelles |          | ← Vos informations de connexi                  | ion           |
| Votre code entreprise Requis                                   | 2/4                             |          | 3/4                                            |               |
| Спашелдеры                                                     | Votre nom<br>DURAND             | Requis . | Votre email<br>Pidurand@airfrance.fr           | Require       |
| Un code entreprise vous a été fourni par email Valider le code | Votre prénom<br>Pierre          | Requis   | Nouveau mot de passe                           | Reguls        |
|                                                                | Suivant                         |          | Confirmer le mot de passe                      | Requis<br>(2) |
|                                                                | «Pierre» Pied Pie               | eds      | Suivant                                        |               |
| azertyuiop                                                     | azertyu i                       | o p      |                                                |               |
| q s d f g h j k l m                                            | fghjk                           | l m      |                                                |               |
| ☆ w x c v b n ′ ⊗                                              | ☆ w x c v b n ′                 |          |                                                |               |
| 123 😂 espace retour                                            | 123 espace                      | retour   |                                                |               |
| ₽                                                              | •                               | ₽        |                                                |               |
| Créer son compte<br>avec le code :<br>Challenge68              | NOM<br>Prénom                   |          | Entrer son mai<br>professionnel o<br>personnel | il<br>ou      |

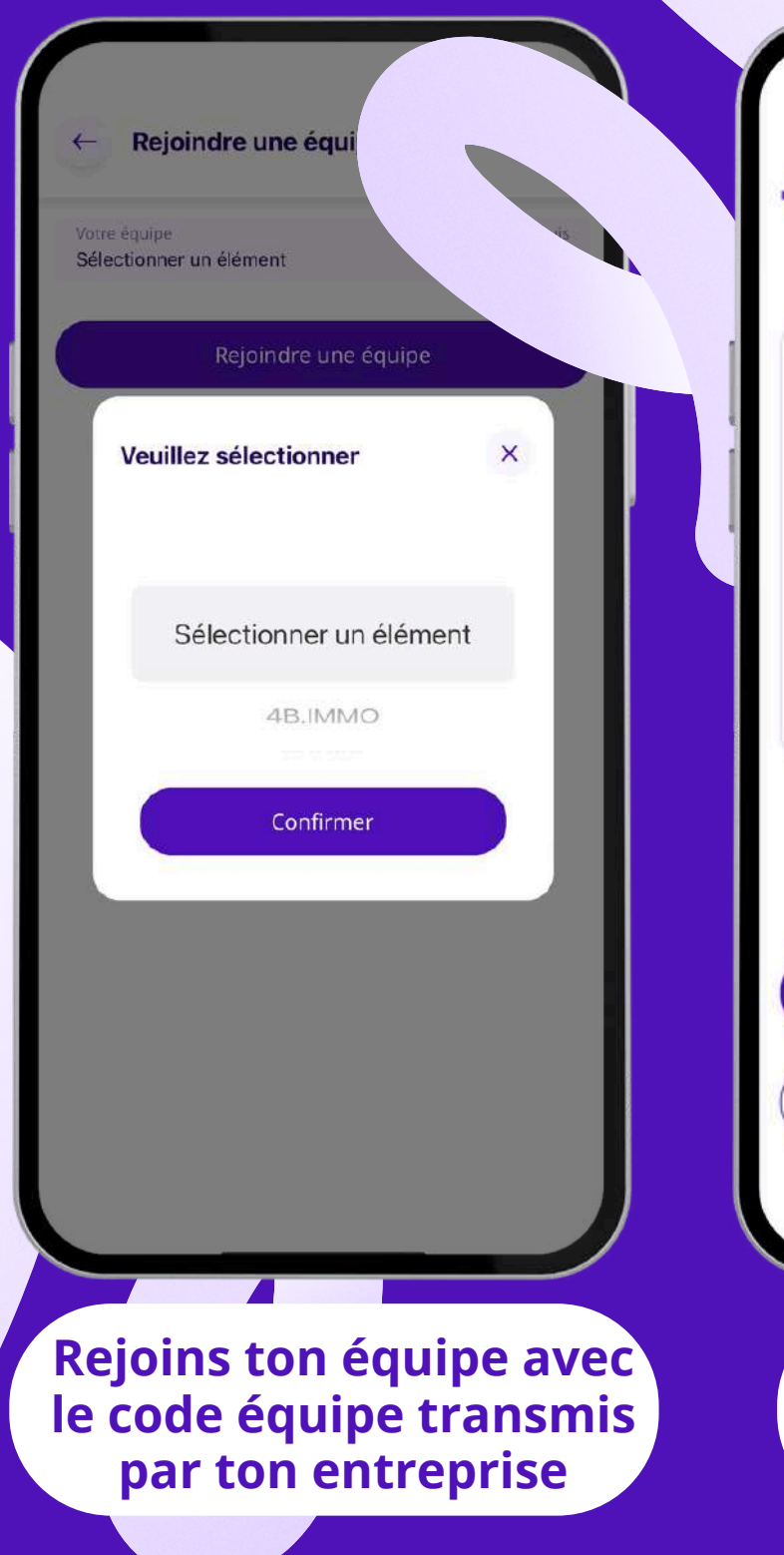

#### TEAMUPP

#### Connecter votre compte Apple Health ?

1

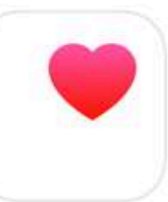

Vos activités seront automatiquement remontées dans l'application.

Connecter mon compte Apple Health

Peut-être plus tard

Connecter l'app Santé ou Google Fit

### LE PROFIL

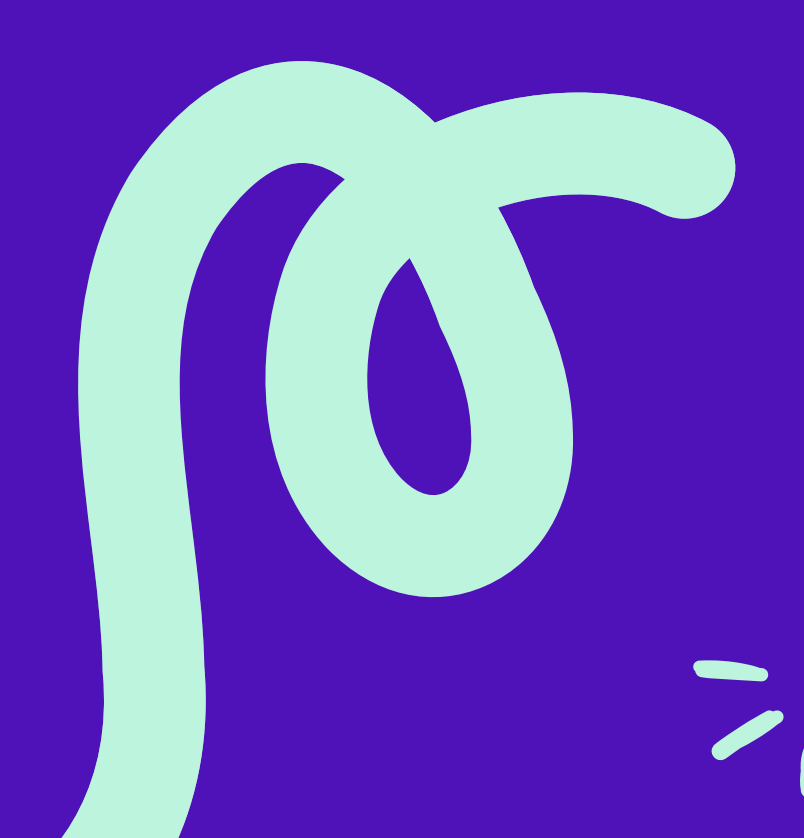

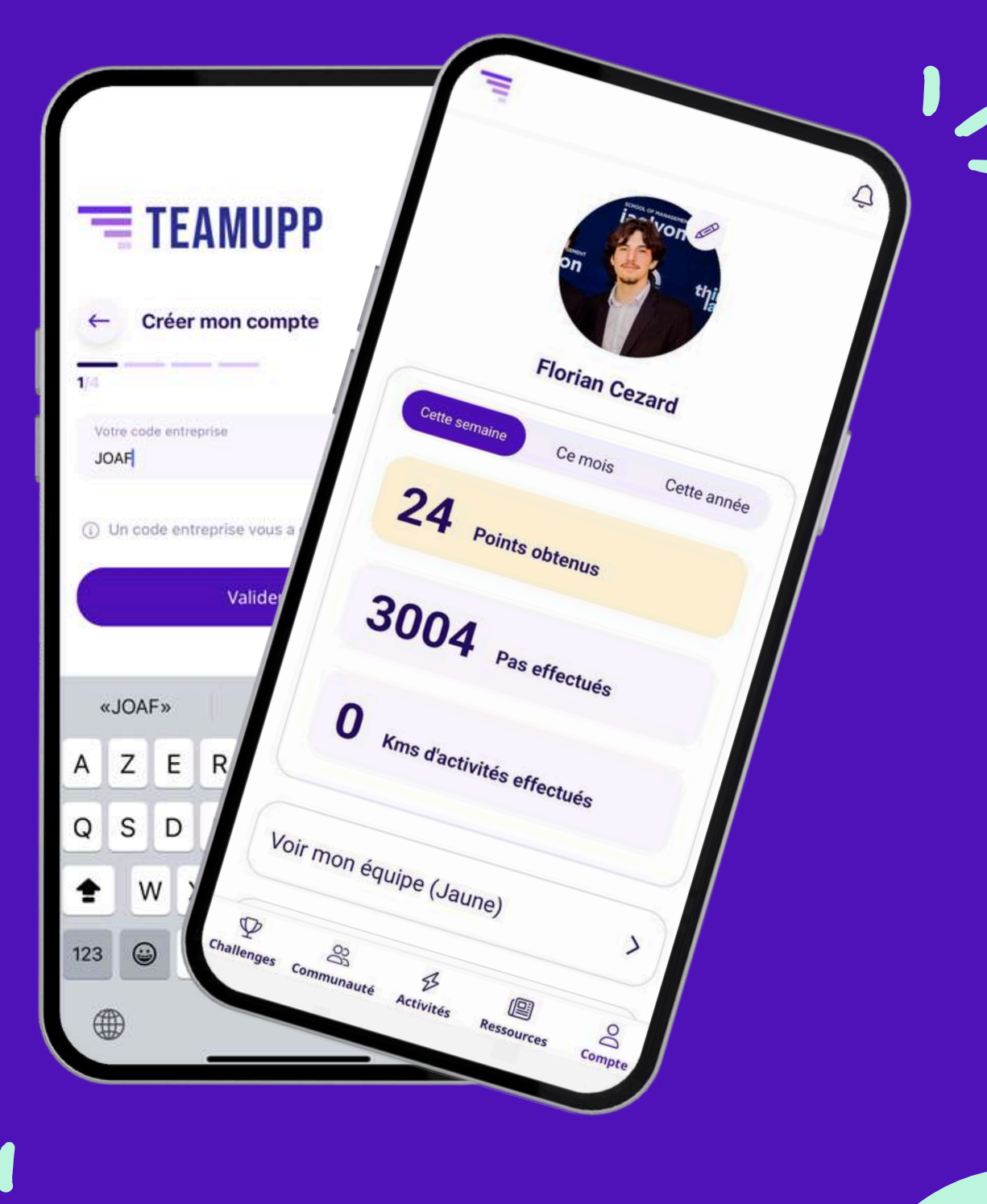

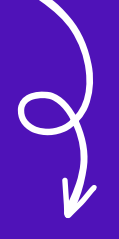

#### Personnalisez votre pseudo

### **Personnalisez** votre **photo** de profil

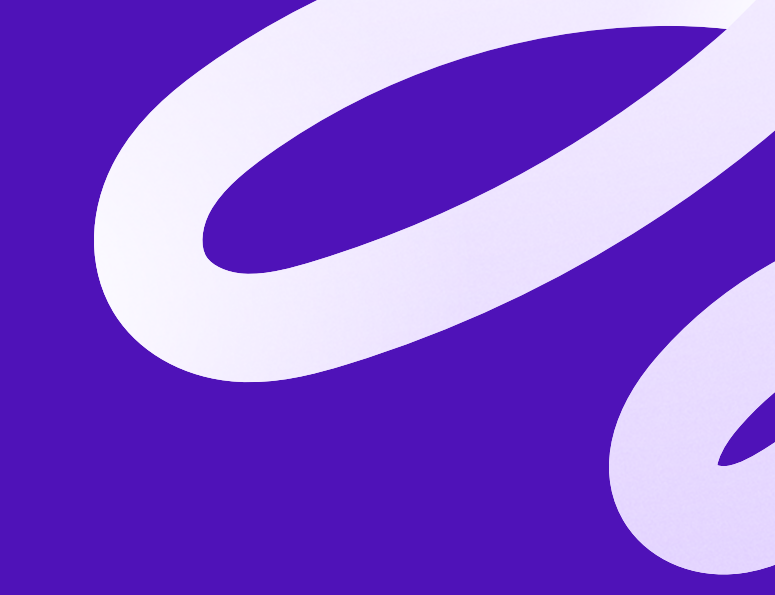

### LES EQUIPES

|    |                                                                                                    | 4                  | Voir mon équipe (Jaune    | ) >    |
|----|----------------------------------------------------------------------------------------------------|--------------------|---------------------------|--------|
|    |                                                                                                    |                    | Florian Cezard            | >      |
| (+ |                                                                                                    | éq                 | Leone Chloe               | >      |
| F  | Du u nai au 30 décembre<br>Vous êtes inscrit à ce challenge !                                                   |                    |                           |        |
|    | Faites 50 km de vélo en équipe av<br>du défi. Vous remporterez les poir<br>du défi, en plus des points de l'act | ant<br>hts<br>livi |                           |        |
|    | Pour monter dans le<br>classement, ce challenge<br>rapportera :<br>+ 160 pts                                    | v                  |                           |        |
|    | Participants                                                                                                    | Challenges Commun  | auté Activités Ressources | Compte |

### Rejoins ton **équipe** Réalisez des défis **ensemble**

**Accumulez** des points pour votre équipe

### SYNCHRONISATION

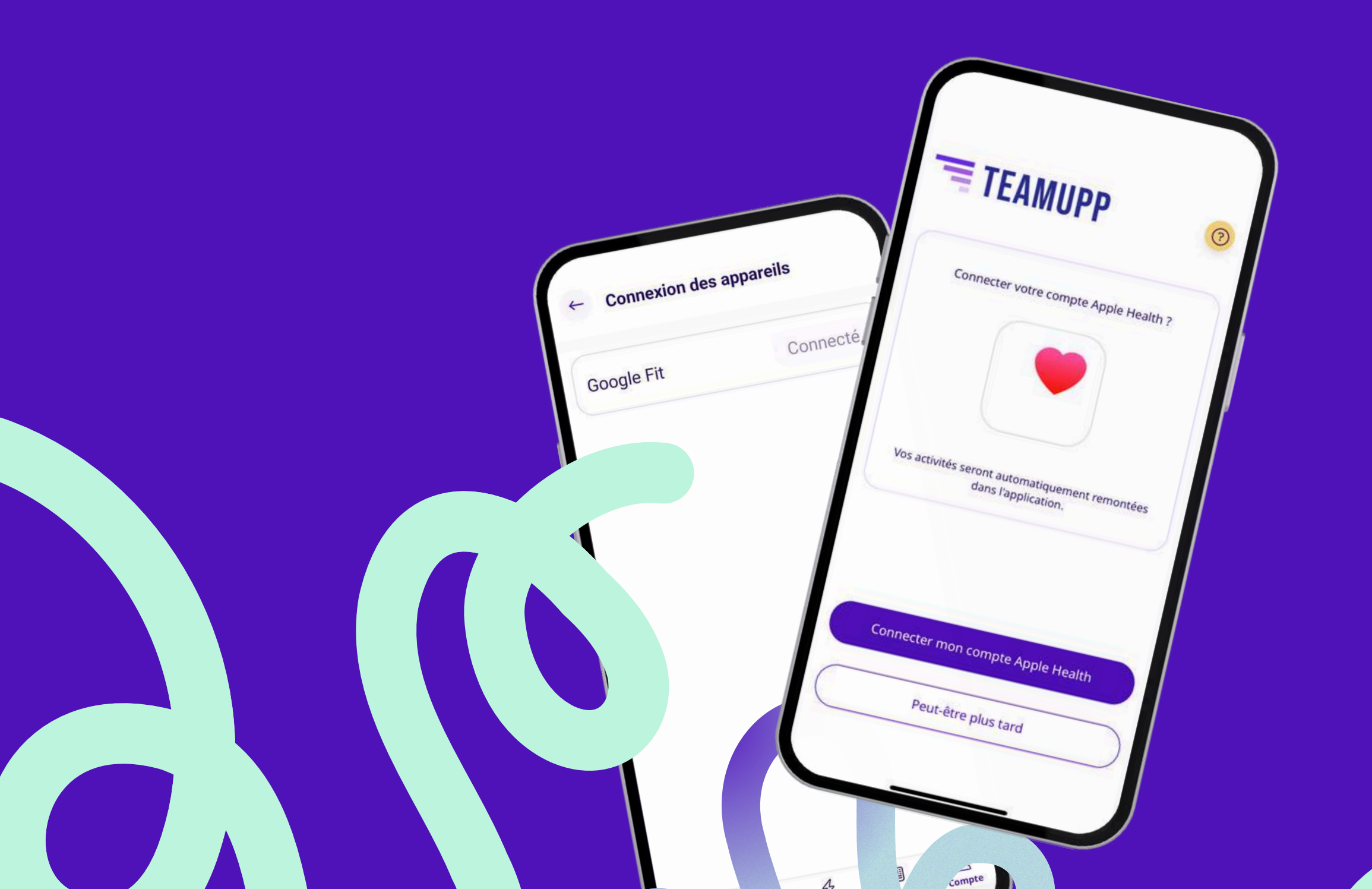

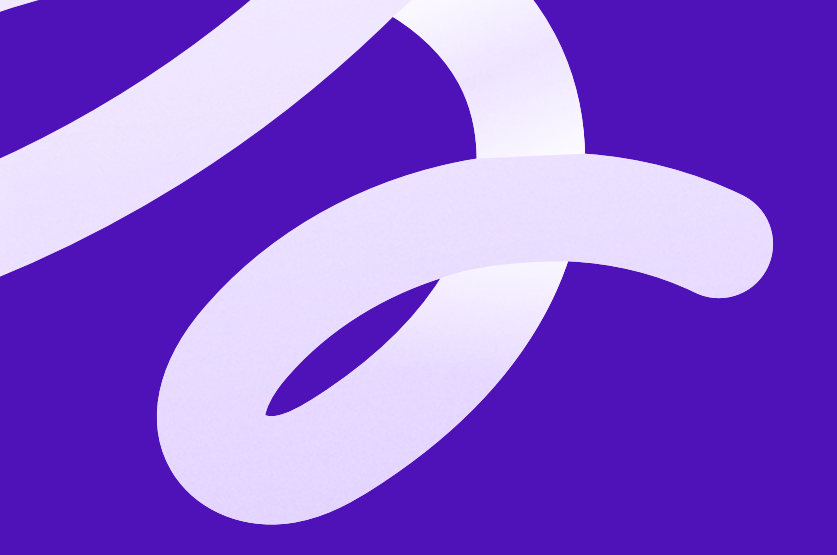

#### Synchronisez votre application santé ou Google Fit

Vous pouvez connecter votre **montre** pour plus de précision

via votre **Application de santé** ou une application tiers connectée à votre app sante

### **COMMENT PARTICIPER?**

Inscrivez-vous et **réalisez** les défis de votre choix

Faites de l'activité physique

Marchez et vos points seront synchronisés automatiquement.

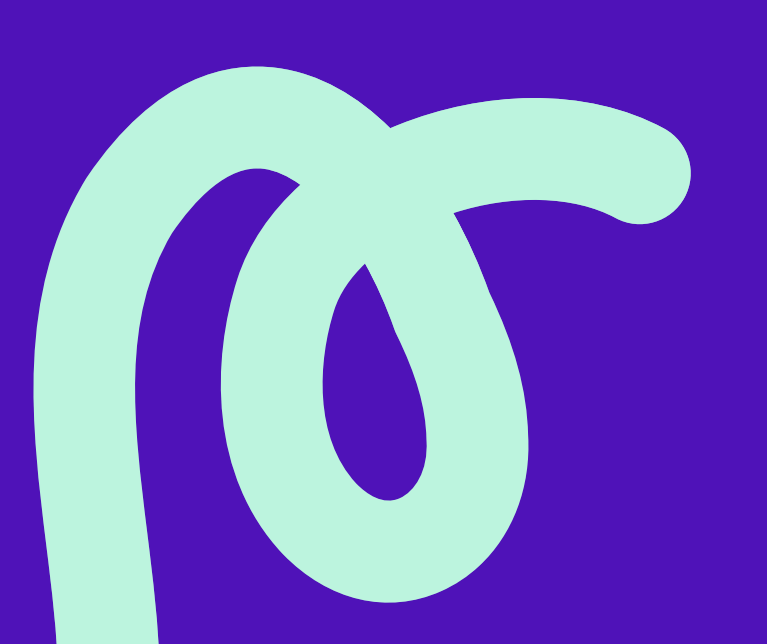

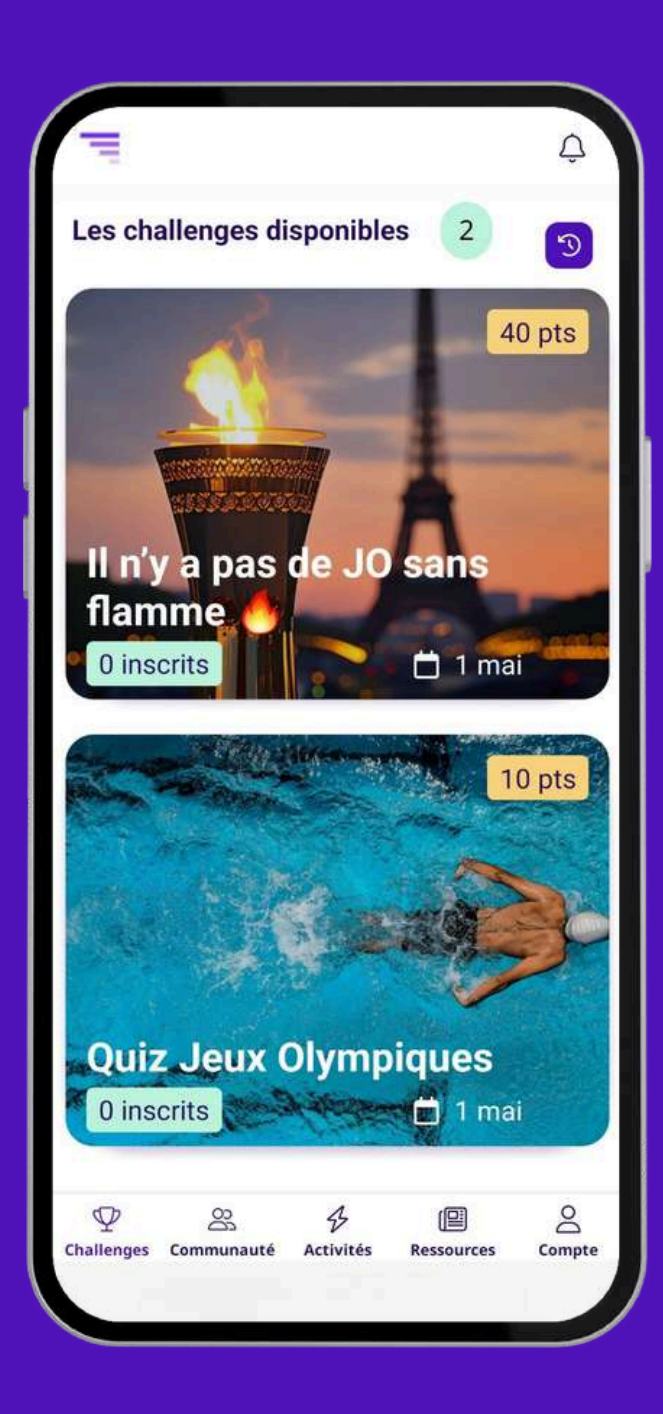

Mes activités ? 547 1<sub>er</sub> Votre Nombre total des points classement Nombre de pas 24.03 pts 6 mai 2024 - 3004 pas Nombre de pas 5.82 pts 5 mai 2024 - 728 pas Nombre de pas 141.51 pts 4 mai 2024 - 17689 pas Vélo ofo 40 pts 3 mai 2024 - 10km Vélo 10 =+= 8 O 8 Compte Ressources

## LES DÉFIS

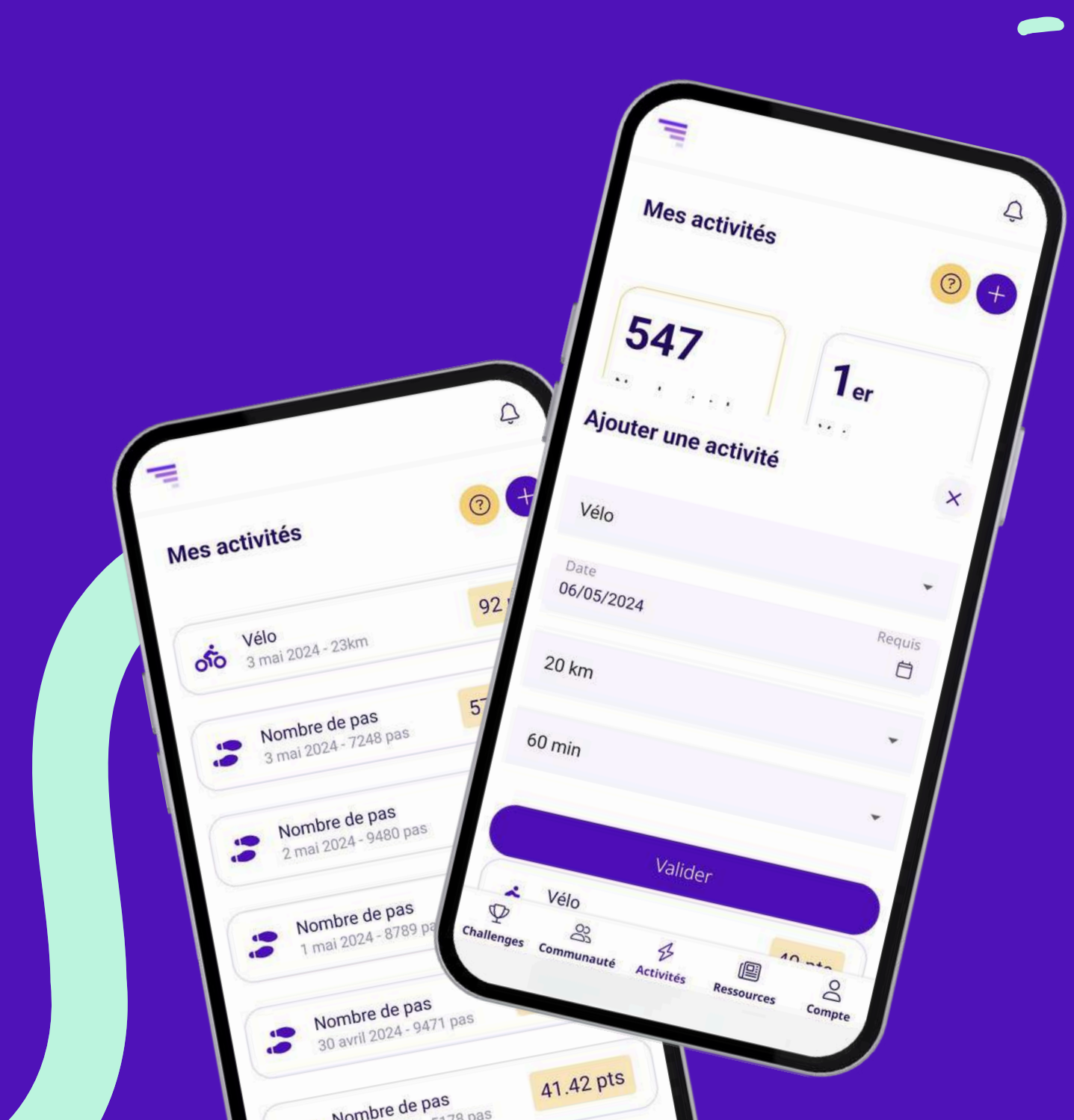

Une fois connecté vous gagnerez des points selon votre activité quotidienne. Ils sont calculés automatiquement selon les données SANTÉ ou Google Fit.

Les pas 💔 : 8 pts / 1000 pas

Attention, si vous ne voyez pas ces points, c'est que vous n'avez pas encore synchronisé votre app Santé ou Google Fit.

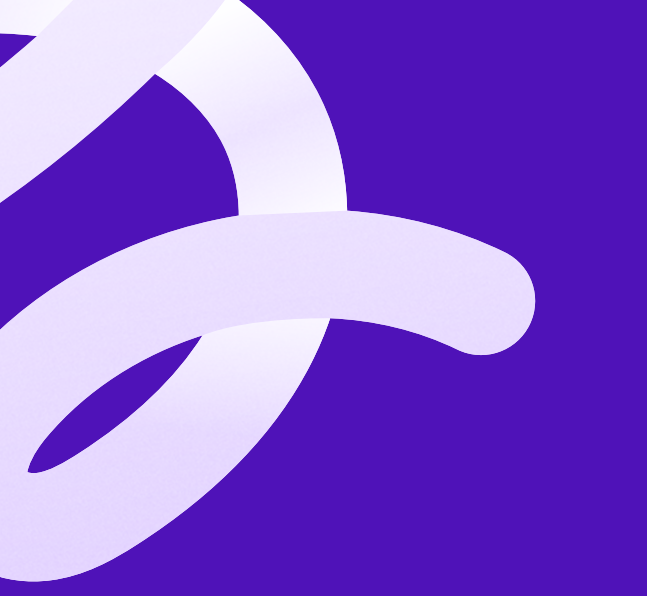

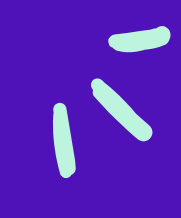

### ESPACE COMMUNAUTÉ

#### **Echangez** avec les membres du challenge grâce au Chat Général

#### Visionnez votre place au classement dans l'onglet classement

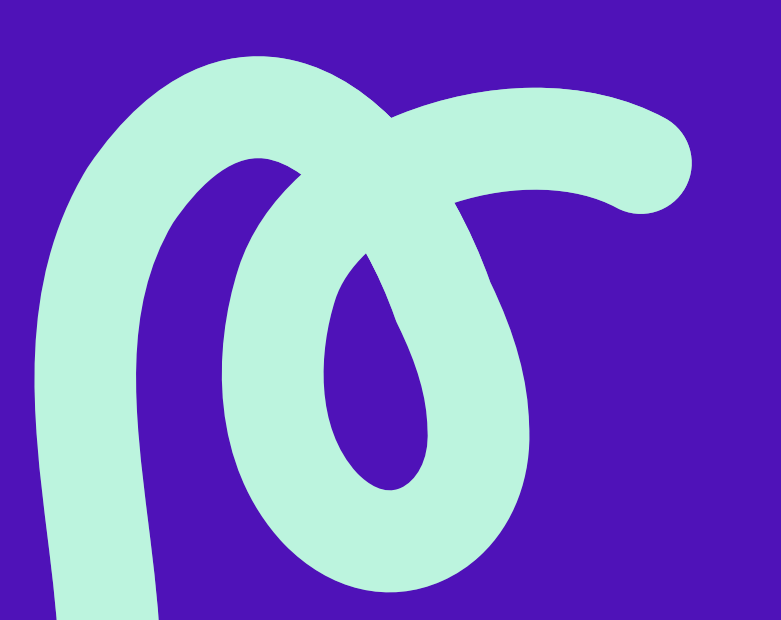

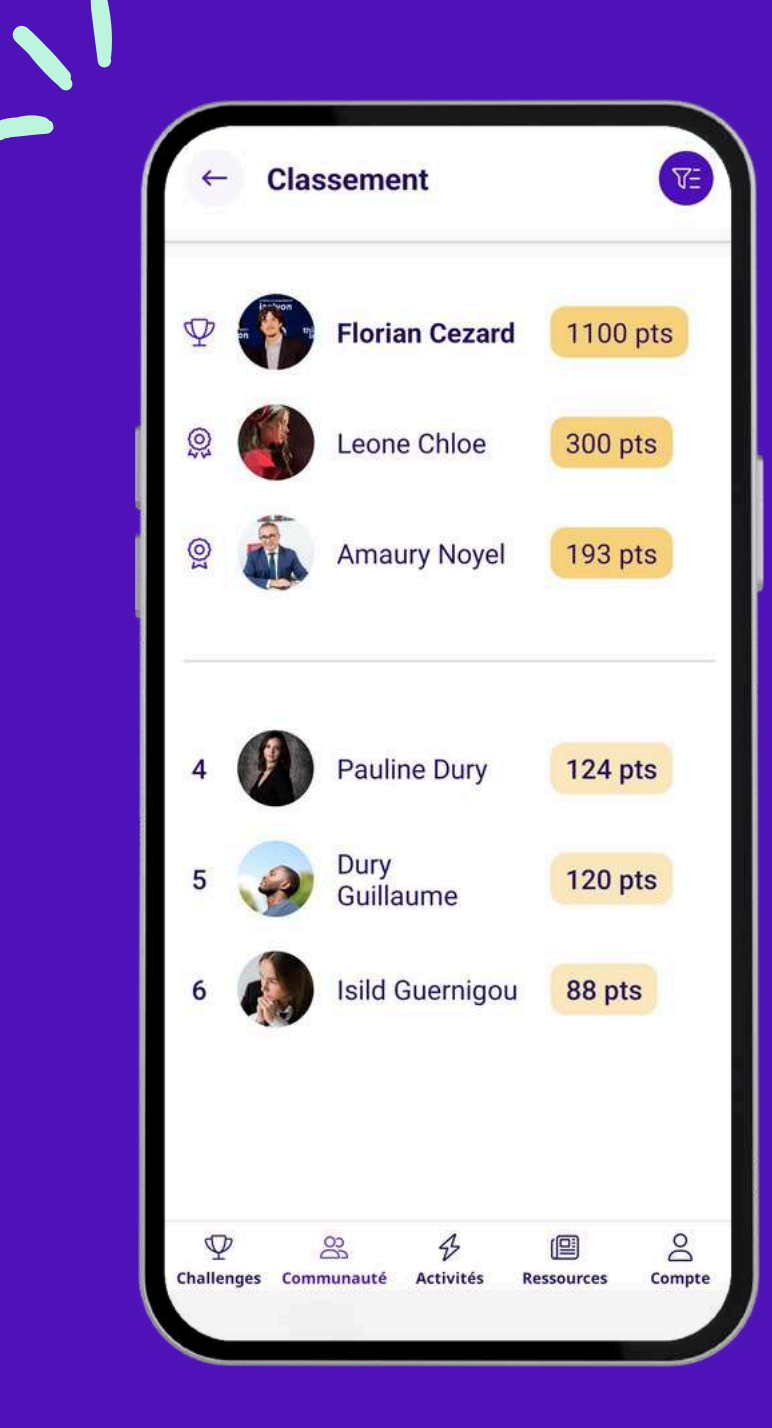

| Ŧ                                                                        | HOLESTICS<br>VOIRESANT                                                           |    |  |
|--------------------------------------------------------------------------|----------------------------------------------------------------------------------|----|--|
| DU 2 OU 22 juin<br>PARTICIPEZ AVEC VOTRE ENTRE<br>CHARLE                 | 2025<br>PRISE AU GRAND                                                           |    |  |
| CONNE                                                                    | dition PARTEZ                                                                    | 71 |  |
| CONNE<br>2" E<br>DÉFIS ACTION<br>Santé au                                | Altien PARTE<br>BOUGE<br>DUIZZ PHOTO-VIDEO<br>U Travail 68                       | 4  |  |
| DÉFIS ACTION<br>Santé au<br>38 Equ<br>3 Collabor                         | Altre Coulde<br>ouizz PHOTO-VIDEO<br>U Travail 68<br>ipes<br>rateurs             | 2  |  |
| 2° i<br>DÉFIS ACTION<br>Santé au<br>38 Equ<br>3 Collabor                 | Altriantion Plattice Chat d'équipe                                               | 2  |  |
| 2° i<br>DÉFIS ACTION<br>Santé au<br>38 Equ<br>3 Collabor<br>Chat Général | Alition<br>POULT PHOTO-VIDEO<br>A Travail 68<br>ipes<br>rateurs<br>Chat d'équipe |    |  |

### CLASSEMENT

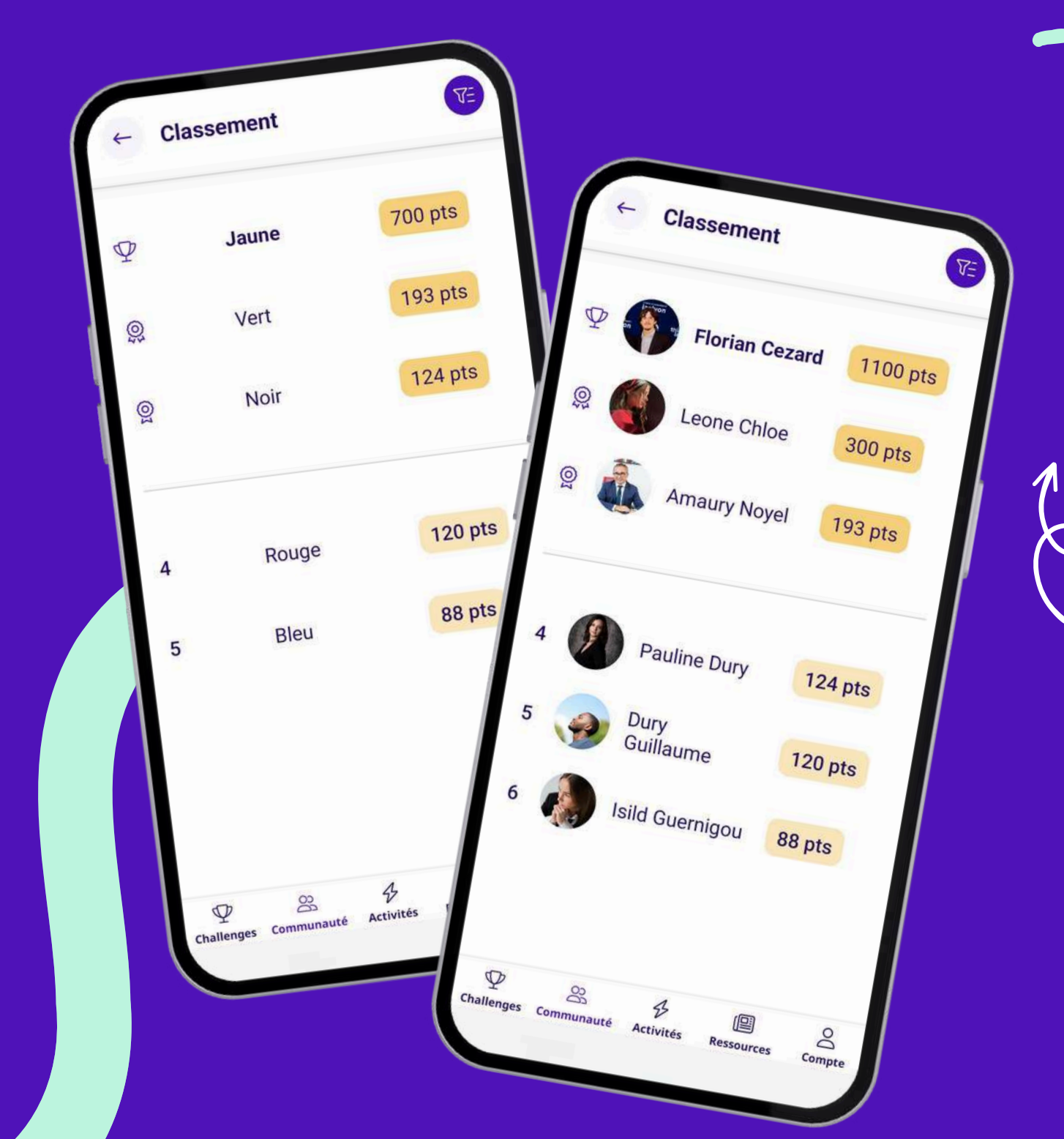

l'onglet « Compte »

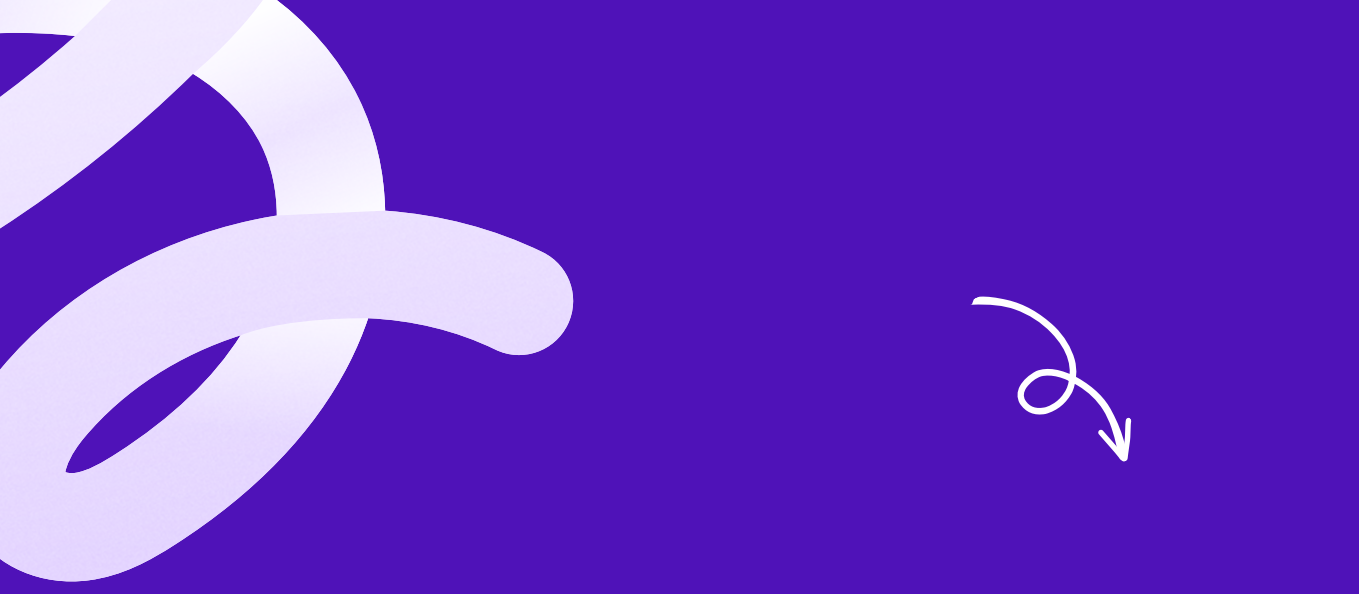

- Vous pouvez suivre le classement d'équipe et le classement individuel en temps réel dans l'onglet Classement.
- Votre performance personnelle est quant à elle visible dans
- Si un membre quitte l'équipe, les points du joueur seront gardés sur le total de l'équipe. La nouvelle équipe que le joueur rejoint quant à elle gagne les points du joueur à partir du moment où il est arrivé.

### LES CHATS

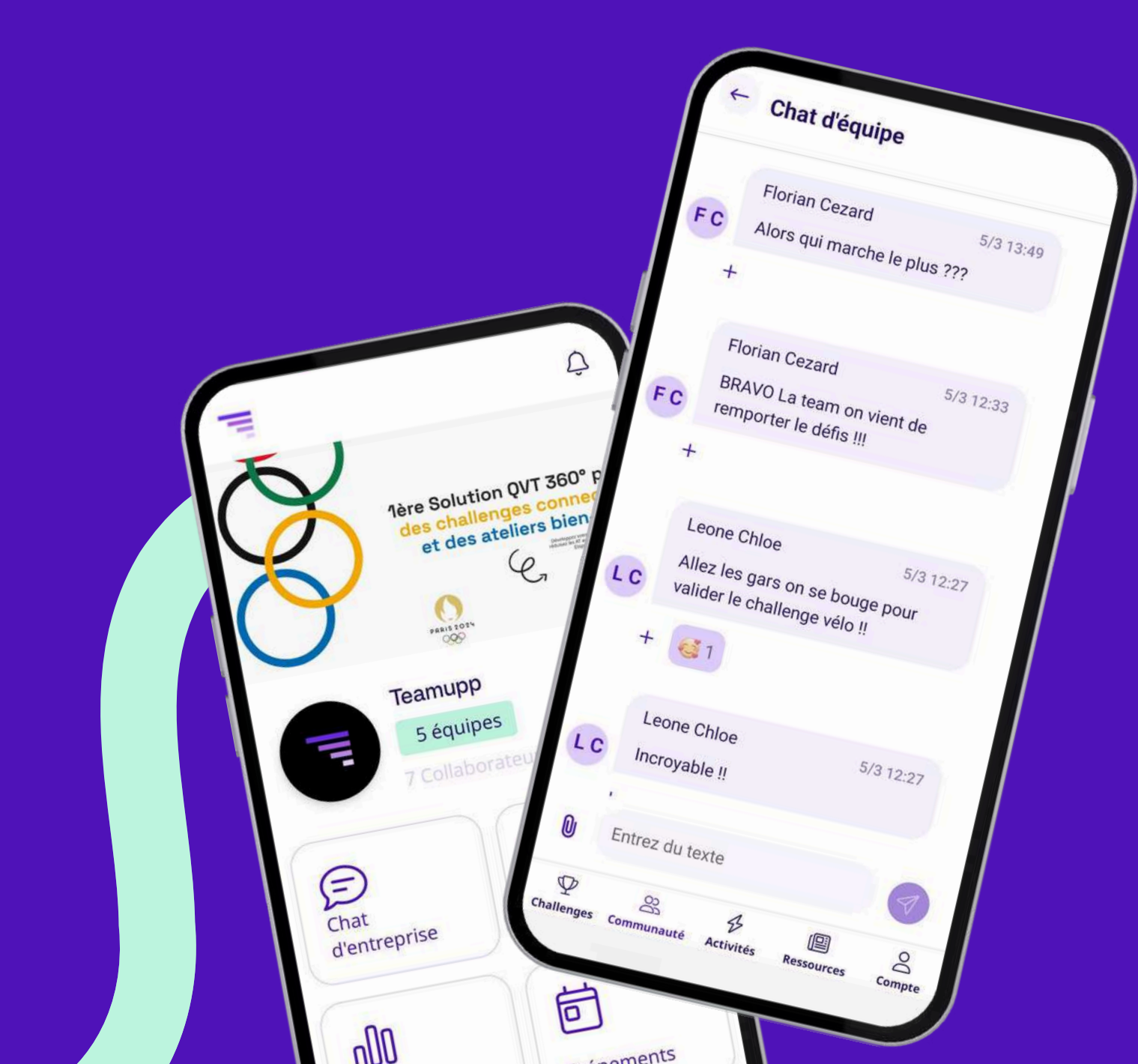

chats,

- au sein de l'équipe.

Vous pourrez signaler tout contenu vous semblant inapproprié au support.

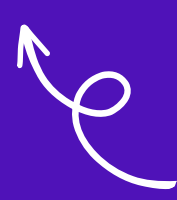

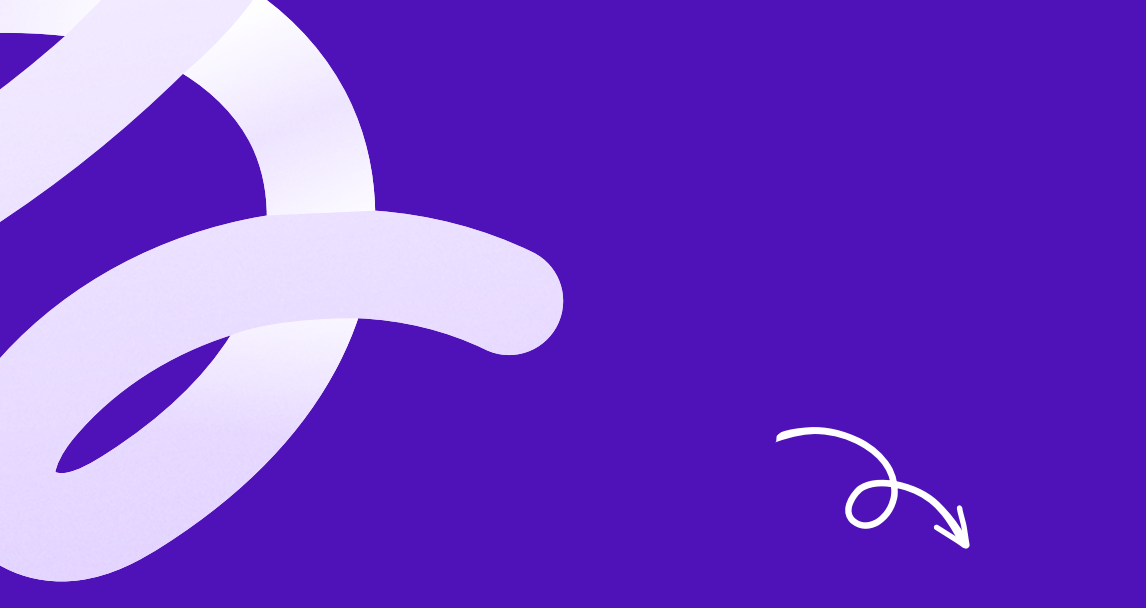

Partagez votre vécu du challenge à travers les

• avec la globalité des participants inscrits au challenge de Santé au Travail 68 !

Vous pouvez y poster des photos.

### AJOUTER UNE ACTIVITÉ DÉCLARATIVE :

Accedez à votre espace "activités"

Cliquez sur l'icone "+"

Renseignez votre activités

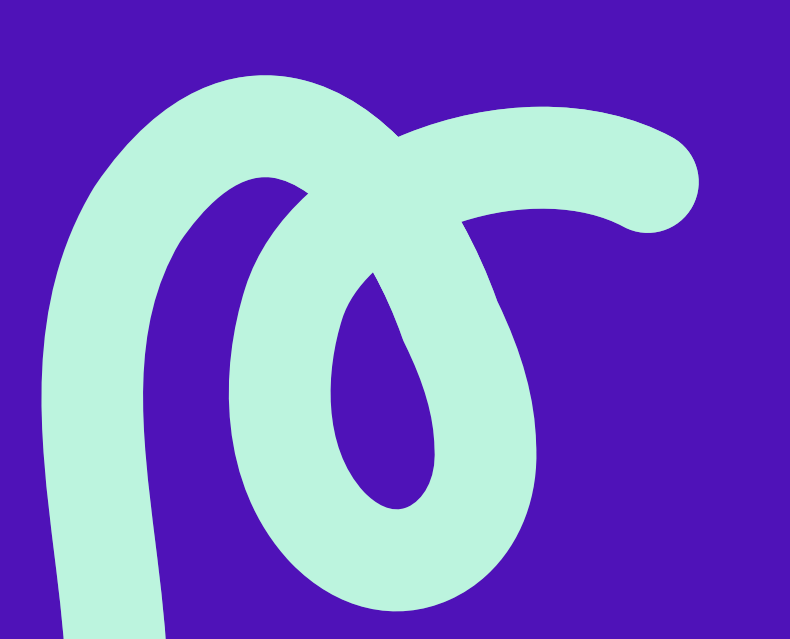

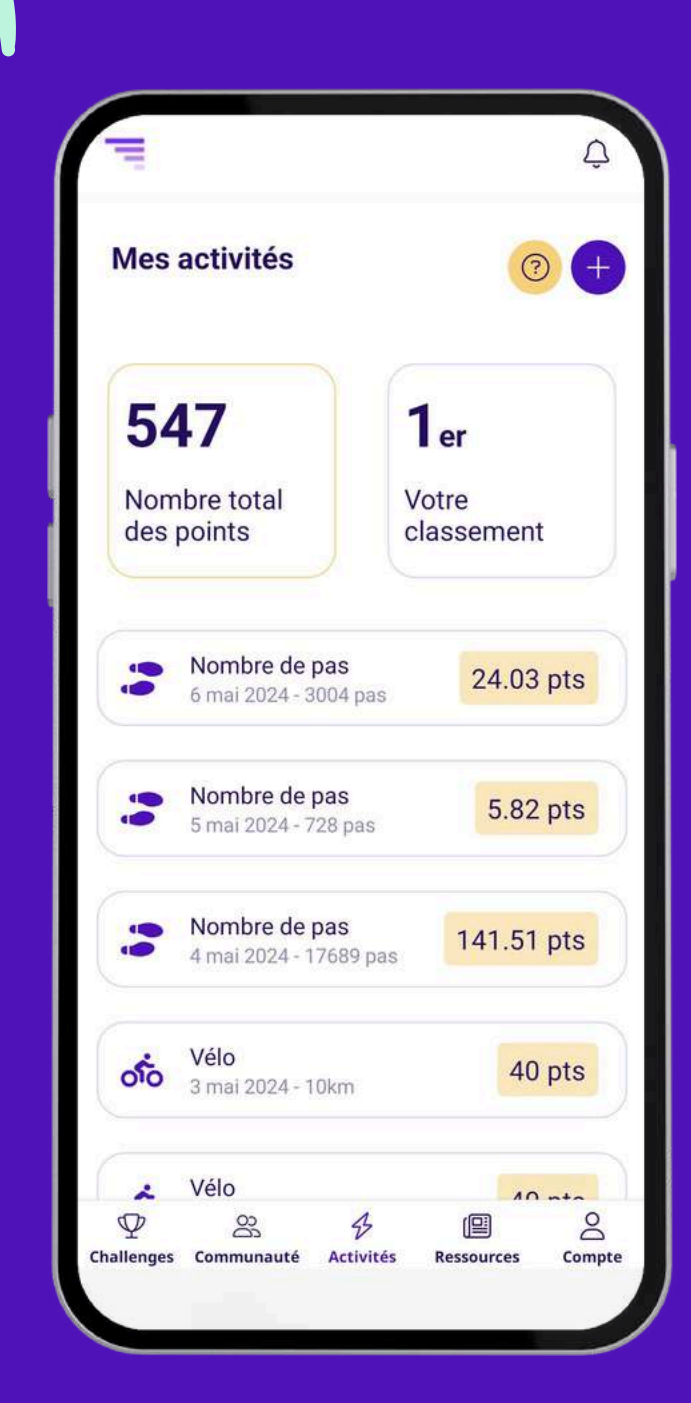

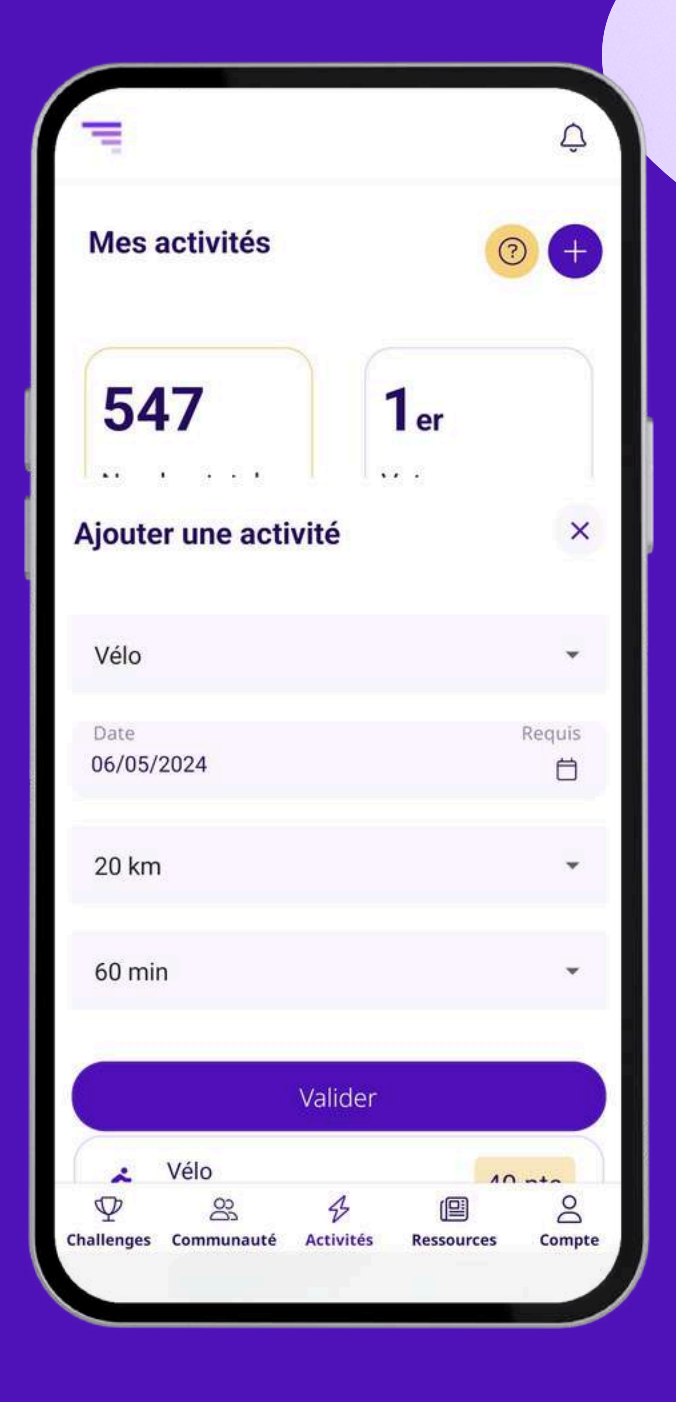

~

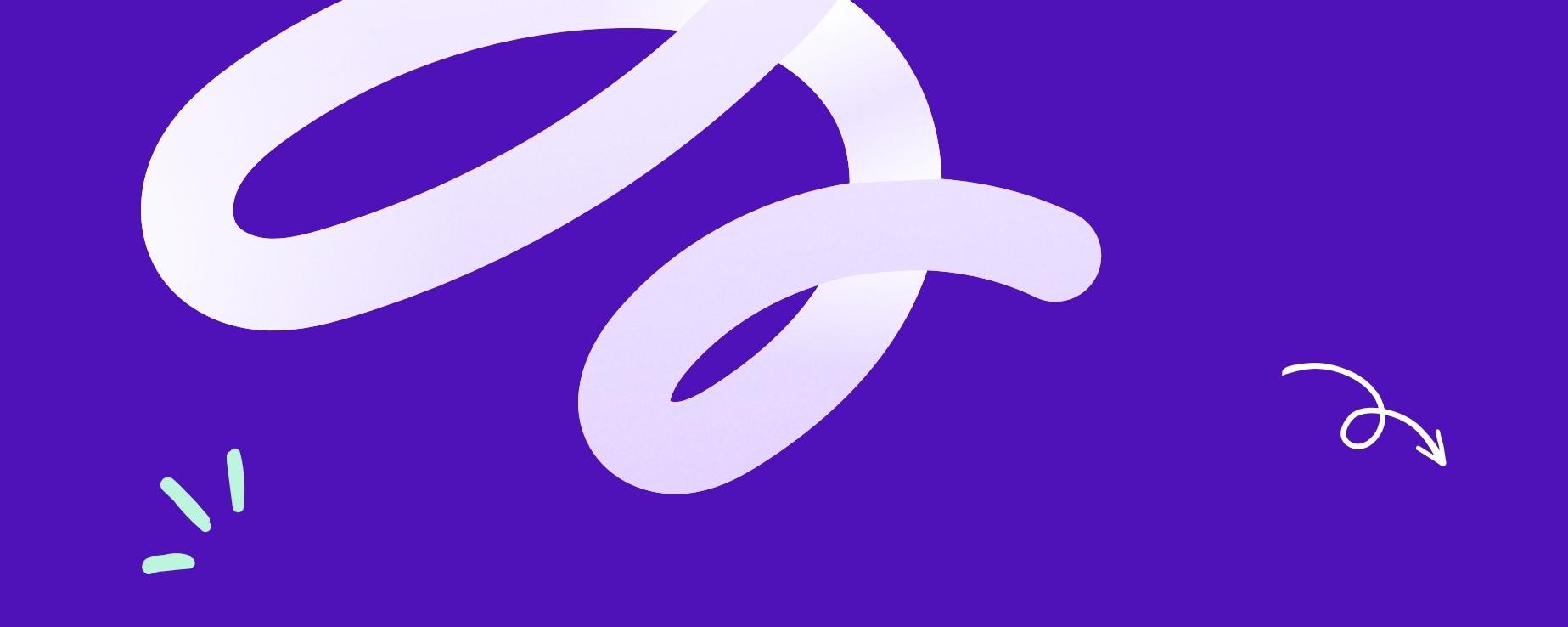

### HELP CENTER

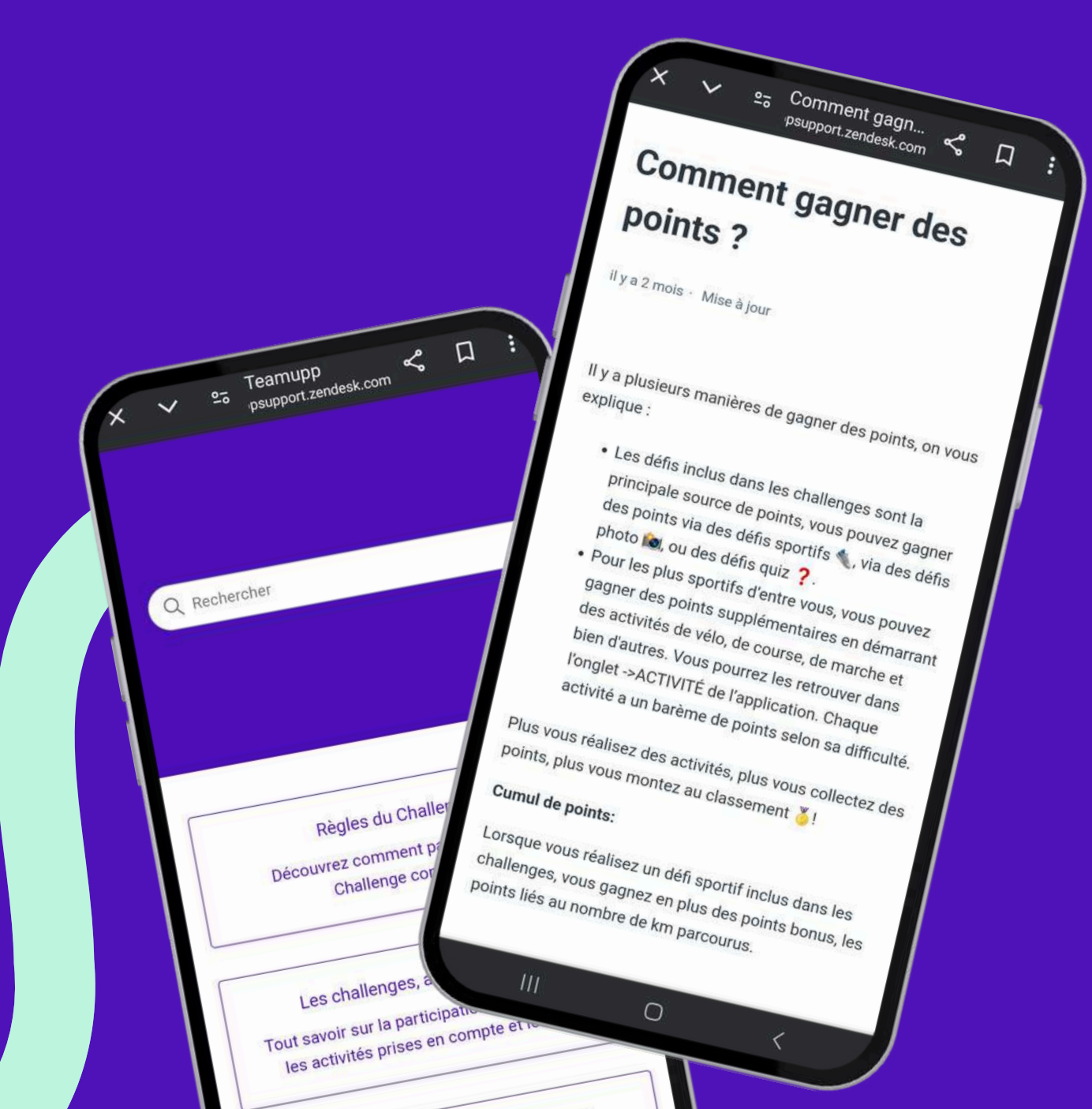

#### Pour toute demande d'assistance, Teamupp met à votre disposition un centre d'aide :

#### https://teamuppsupport.zendesk.com/hc/fr

Si le problème persiste ou que vous ne trouvez pas votre réponse, n'hésitez pas à nous contacter à l'adresse email suivante : support@teamupp.fr

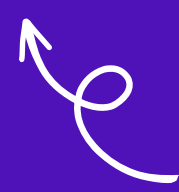